主題敘述: PULSENSE PS-500 透過智慧型手持裝置(Android)更新韌體操作方式

※ 在使用 PULSENSE 和您的智慧型手持裝置之前,請先執行以下操作更新:

1、請在您的智慧型手持裝置上更新 EPSON PULSENSE View 應用程式,新版本為 1.0.8。

2、更新您的 PULSENSE 專用韌體,新版本為 01.11。

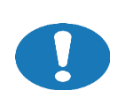

更新前,建議先將 PULSENSE PS-100 的資料先上傳完畢。 要完成 PULSENSE 應用程式和韌體的更新,大約需要 10~15 分鐘。

## ◆ 如何檢查 APP 版本:

開啟 EPSON PULSENSE View 應用程式,輸入帳號與密碼,點選左上角 🗾, 選擇「資訊」,點擊「關於」,即可看到目前 APP 版本。

|    | ∎#00 h. 😤 \$ | 下作 2-26       | ●●●●● 台湾大哥大 🗢 上午10:05 | 1 🛛 💲 58% 💼 🕬 |   | ₹ <b>₩</b> .₹\$\$                           | 12:09 |
|----|--------------|---------------|-----------------------|---------------|---|---------------------------------------------|-------|
|    |              | ×             | メ 資訊                  |               | - | 關於                                          |       |
| ٩  | 帳號           | 軟體授權目         |                       |               |   | PULSENSE                                    |       |
|    | 登出           | 軟體授           | 収留投催回窓香               |               |   |                                             |       |
| *  | 個人資料         | THE CAR NO. 1 | 軟體投權同意音               | >             |   |                                             |       |
| ►  | 目標設定         | POINTER LAND  | 隱私權聲明                 |               |   |                                             |       |
| 0  | 一般設定         | 隠私櫂           | 隱私權聲明                 | >             |   | EPSON                                       |       |
| 0- | 配對           | MB32          |                       |               |   | 1.0.8用PULSENSE View<br>版權所有(C) 2014 精工愛普生公司 |       |
| ۵  | 環境           | 關於            | 開於                    |               |   | 保留所有權利                                      |       |
| ?  | 說明           | 開放原始發         | 關於                    | >             |   |                                             |       |
| i  | 資訊           | 開放原           | 新聞                    |               |   |                                             |       |
|    |              | 66.88         | 維護公告                  | >             |   |                                             |       |
|    |              | All All A     |                       |               |   |                                             |       |
|    |              | 維護公           |                       |               |   |                                             |       |
|    |              |               |                       |               |   |                                             |       |
|    |              |               |                       |               |   |                                             |       |

 ◎ 如果不是最新版本,請至智慧型手持裝置的「Play 商店」更新,或者透過自動更新功能在 Android 設備上啟用,該應用程式會自動更新。

 如何在手錶本體檢查 PULSENSE PS-500 韌體版本: 拍擊錶面兩至三下,顯示[選單--區],按 B 鍵兩次, 顯示[選單--系統],
 [選單--系統]按 A 鍵,再按 B 鍵三次顯示[系統--版本],
 [系統--版本]按下 A 鍵,顯示韌體版本。

В

В

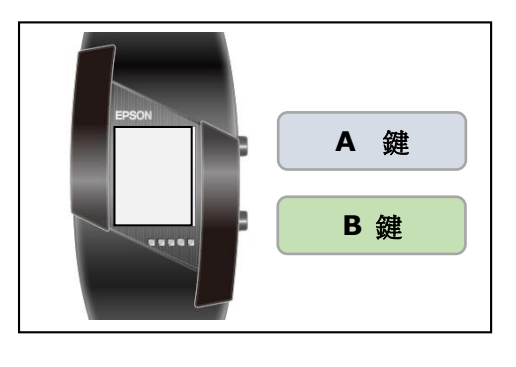

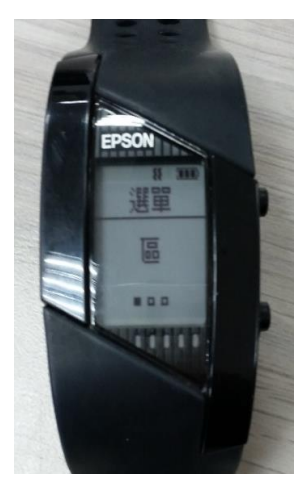

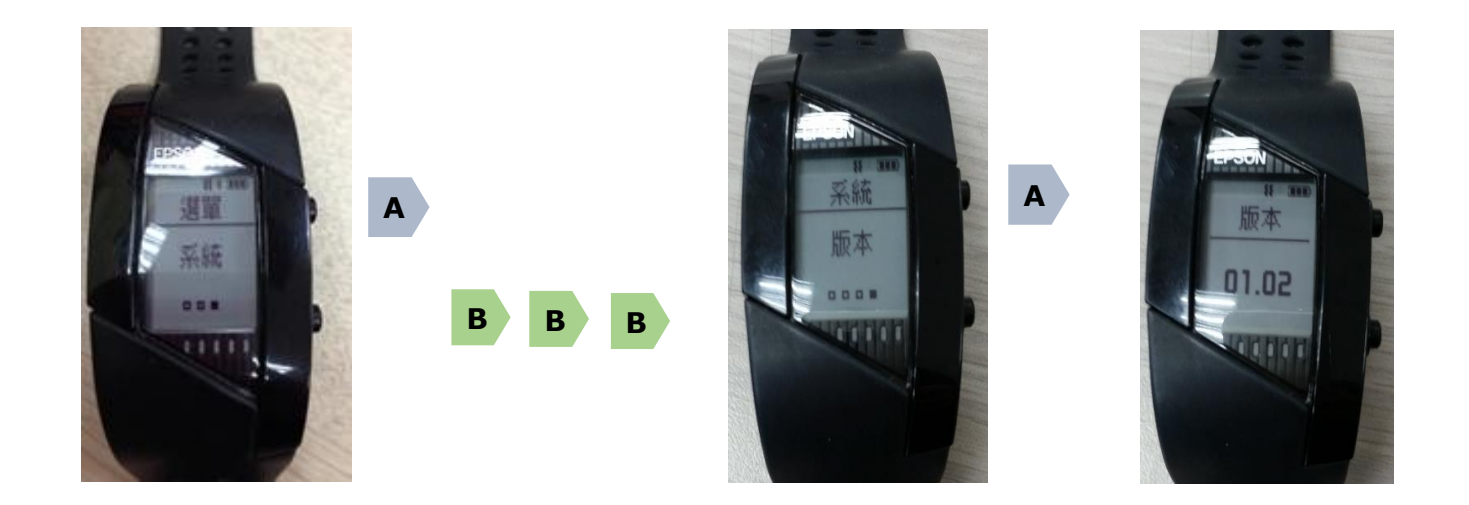

## 請準備以下事項,開始韌體更新:

★ PULSENSE PS-500 手錶

★ 底座支架

★ AC 變壓器(選購品)或 USB 連接線(透過它可對您的裝置進行充電)

★ 您的智慧型手持裝置

★ 韌體更新前,建議先將 PULSENSE PS-500 的資料先上傳完畢

步驟1、檢查您的智慧型手持裝置 EPSON PULSENSE View 應用程式,版本為1.0.8。

步驟 2、點選左上角 🥕 (在圖標的右上角顯示一個紅色的點,表示新版本可用),選擇「一般設定」,進入「設定設備」選單,點選「Wristband 系統韌體更新」,

出現有新版韌體 01.11,請將 PULSENSE PS-500 扣在底座上且接 USB 線或透過變壓器進行充 電,按「開始」執行韌體更新。

※韌體的更新,大約需要 15 分鐘。
※智慧型手持裝置的網路(3G/4G/WIFI)要保持暢通。
※更新過程中請不要卸除底座會導致更新失敗。
※若 PULSENSE PS-500 手錶韌體不是 01.11 版則會顯示要更新版本訊息。

| ●●●●● 台湾大哥大 🗢 上午10:05 🛛 🗗 🕇 58% 💽 + | ●●●●○ 台湾大哥大 중 上午10:24 | <b>1 0 ∦</b> 64% <b>■</b> | ••••• 中華電信 4G 下午12:05 <b>1</b> 第 76% ■   |  |
|-------------------------------------|-----------------------|---------------------------|------------------------------------------|--|
|                                     | <b>人</b> 設定設備         |                           | ← Wristband系統韌體更新                        |  |
| <b>人</b> <sup>0</sup> 帳號            |                       |                           | 韌體版本 01.10                               |  |
| 📴 登出                                | 睡眠設定                  |                           | 瞭解更多資訊,請按一下此處 >                          |  |
| 🔒 個人資料                              | 設定起床鬧鈴                | OFF >                     |                                          |  |
| ▶ 目標設定                              | 設定睡眠時間                | OFF >                     | 從版本 (01.01) 升級到版本 (01.10 (w320_ver0110)) |  |
|                                     | 錯誤顯示                  |                           |                                          |  |
|                                     | 作资本                   |                           |                                          |  |
| ⊘ 配對                                | 15.温1頁測               |                           |                                          |  |
| ▲ 環境                                | 僅提出警告                 |                           |                                          |  |
| ? 說明                                | 固件信息                  |                           | EP90N                                    |  |
| j <sub>資訊</sub>                     | 版本                    | 01.10                     | <b>再</b> 新 <b>之前</b> 務心設宁底应 。            |  |
| •                                   | 編號 E20                | 05480F000                 | 又利之町切がで収定度」                              |  |
|                                     |                       |                           | (此更新可能需要 15 分鐘。)                         |  |
|                                     | WINSTDAND系統朝體更新       | >                         | 取消 開始                                    |  |

步驟 3、當韌體更新成功會出現以下畫面·需等到倒數 120 秒後才能進入另一個動作並且在倒數過程 中手錶會出現「完成」。

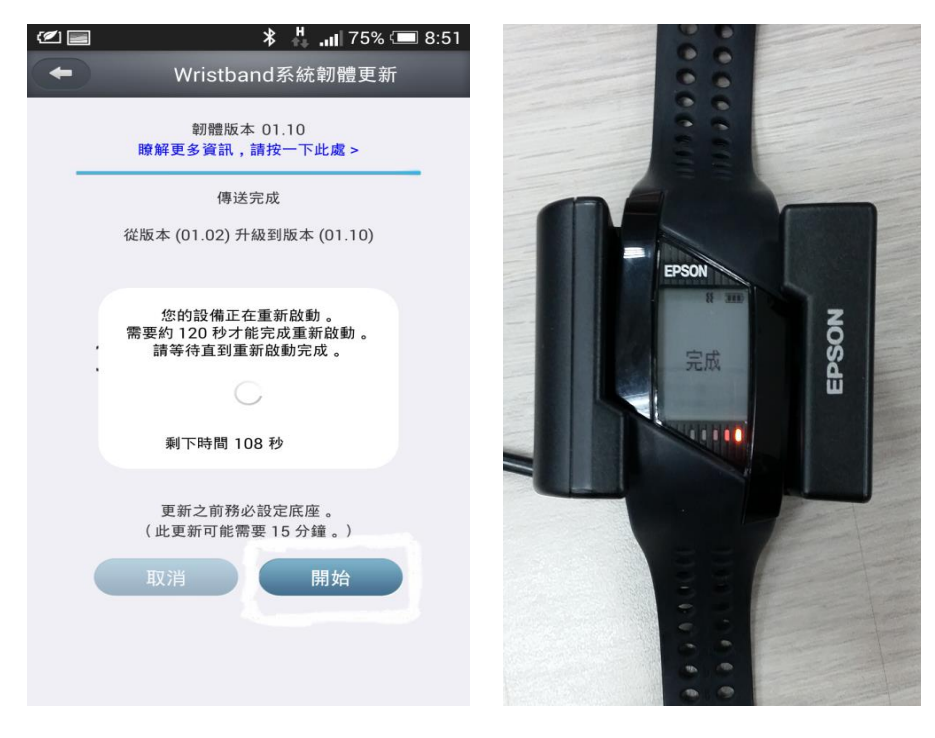

步驟 4、畫面出現需至智慧型手持裝置中「設定」-「藍芽」·選擇之前配對的 PULSENSE PS-500 做 「解除配對」動作。

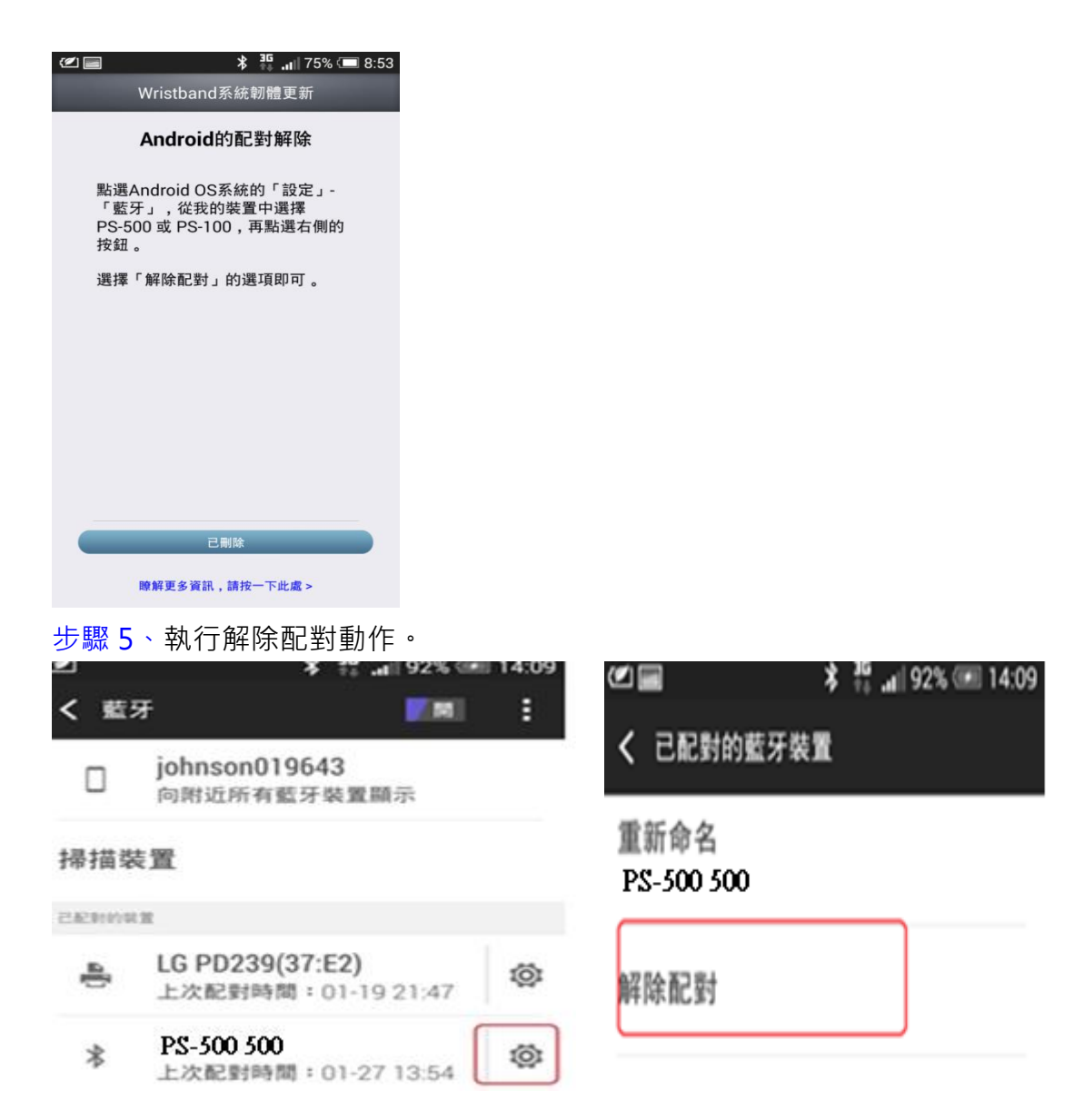

步驟6、畫面會出現,請將智慧型手持裝置重新開機,重開機後請再重新配對。

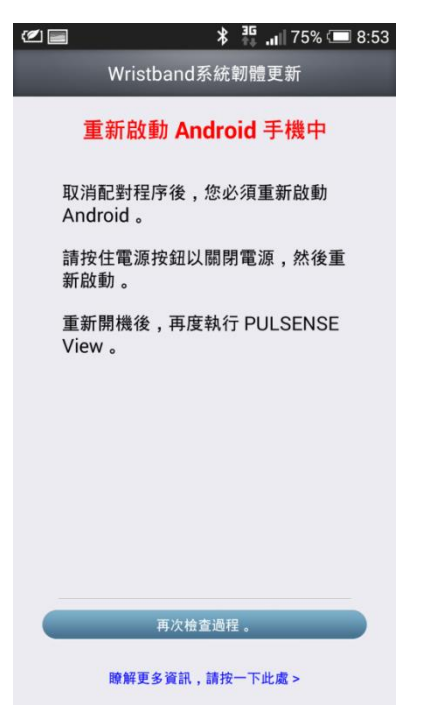